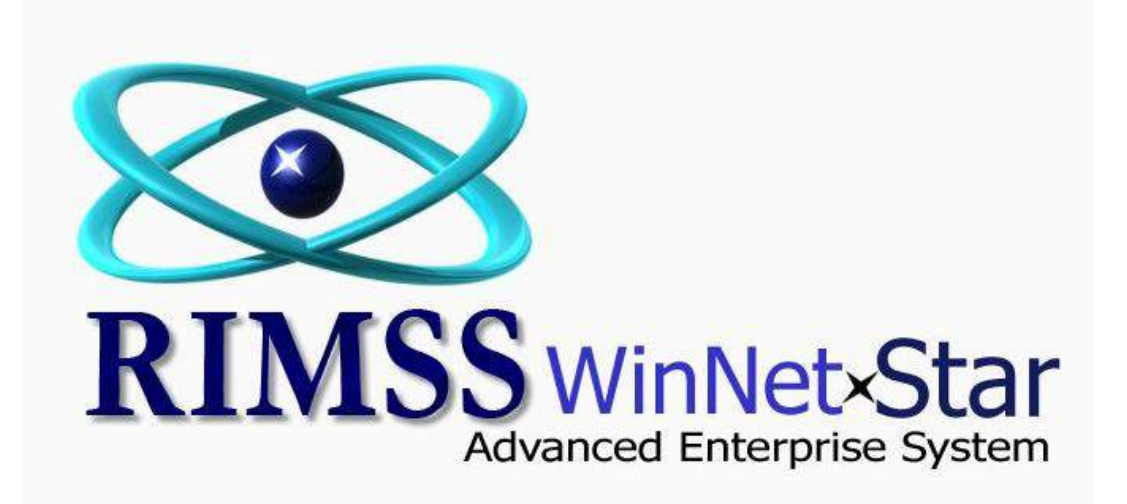

## **CNH Customer Sales History Report**

| e <u>V</u> iew | NetStar v7.0.0<br>Company | .768 Enterp<br><u>C</u> RM <u>S</u> upplie | rise:The Enterpri<br>rs <u>E</u> mployees | se Company:<br><u>P</u> ayroll <u>B</u> a | CSS Enter<br>anking <u>I</u> | prises (222)<br>Fixed Assets | Location:Ra<br>Inventory | tine (223)<br><u>S</u> ervice | <u>W</u> holegoods | Lease      | <u>R</u> ental | Reports     | Web Links            | Windows  |
|----------------|---------------------------|--------------------------------------------|-------------------------------------------|-------------------------------------------|------------------------------|------------------------------|--------------------------|-------------------------------|--------------------|------------|----------------|-------------|----------------------|----------|
| RIMSS WI       | nNetStar                  |                                            |                                           |                                           |                              |                              |                          |                               | -                  |            |                | Finan       | cial                 | × I      |
|                |                           |                                            |                                           |                                           |                              |                              |                          |                               | Accts. Receivab    | le Aging   |                | Custo       | omers                | •        |
|                |                           |                                            |                                           |                                           |                              |                              |                          |                               | CNH Customer       | Sales His  | tory           | Supp        | liers                | •        |
|                |                           |                                            |                                           |                                           |                              |                              |                          |                               | Customer Sales     | Report     |                | Servio      | e.                   | •        |
|                |                           |                                            |                                           |                                           |                              |                              |                          |                               | Line Item Detail   |            |                | Inven       | tory Items           |          |
|                |                           |                                            |                                           |                                           |                              |                              |                          |                               |                    |            |                | Repo        | egooas<br>t Maintena | nce ·    |
|                |                           |                                            |                                           |                                           |                              |                              |                          |                               |                    |            |                | Pre-C       | onversion I          | listory  |
|                |                           |                                            | -                                         |                                           |                              |                              |                          |                               | Under the Rei      | oorts m    | enu opti       | ion. navig  | ate to               |          |
|                |                           |                                            |                                           |                                           |                              |                              |                          |                               | Customers>Cl       | NH Cust    | tomer Sa       | ales Histor | y                    |          |
|                |                           |                                            | RI                                        | M                                         |                              | Adv                          | Wance                    | n<br>d Er                     | Net                | ×S<br>se S | ita<br>Syste   | ar<br>em    |                      |          |
|                |                           |                                            |                                           |                                           |                              |                              |                          |                               |                    |            |                |             |                      |          |
| r: SuperUs     | er                        | Role: Adr                                  | ninistrator                               | Works                                     | station: DA                  | ALE-PC                       | 😵 Sen                    | ver: V3Te                     | st                 | Databas    | e: WinNet!     | StarApp     | Key Strol            | ce Entry |

| 1000                              | COLL            |             |              |          | Se comp                    |                                                                       | E LA                                                                  | ) cocationina                                                           | cine (225)                                                  |                                                                                                    |                                                      |                |                            |             |          | 12    |
|-----------------------------------|-----------------|-------------|--------------|----------|----------------------------|-----------------------------------------------------------------------|-----------------------------------------------------------------------|-------------------------------------------------------------------------|-------------------------------------------------------------|----------------------------------------------------------------------------------------------------|------------------------------------------------------|----------------|----------------------------|-------------|----------|-------|
| <u>V</u> iew Co <u>m</u> pa       | any <u>C</u> RM | Suppliers   | s <u>E</u> m | nployees | Payroll                    | Banking                                                               | Eixed Assets                                                          | <u>inventory</u>                                                        | Service                                                     | Wholegood                                                                                                    | is Lease                                             | <u>R</u> ental | Reports                    | Web Links   | Windov   | vs    |
| RIMSS WINNetStar<br>Refresh Print |                 | mer sales i | HISTOP       | y Report |                            |                                                                       |                                                                       |                                                                         |                                                             |                                                                                                    |                                                      |                |                            |             |          |       |
|                                   | Save            | his Lavout  | t Í          | 1        |                            |                                                                       |                                                                       |                                                                         |                                                             |                                                                                                    |                                                      |                |                            |             |          |       |
| All                               | Defau           | lt          |              | -        |                            |                                                                       | 1                                                                     |                                                                         |                                                             |                                                                                                    |                                                      |                |                            |             |          |       |
|                                   | CNH             | ormat       |              |          |                            |                                                                       |                                                                       |                                                                         |                                                             |                                                                                                    |                                                      |                |                            |             |          |       |
| Per                               | rioa            |             | _            |          |                            |                                                                       |                                                                       | (                                                                       | ustom Da                                                    | ate Range                                                                                                    |                                                      |                |                            |             |          |       |
| Custom                            |                 | ~           | From:        | 1/1/200  | 9 💽                        | To:                                                                   | 12/31/2011                                                            | <b>~</b>                                                                | Fetch                                                       | 1 - I                                                                                                    | 💌 Include                                            | One Row        | F <mark>o</mark> r Each Ye | ear         |          |       |
| Drag a column head                | der here to g   | oup by that | it colun     | nn       |                            |                                                                       |                                                                       |                                                                         |                                                             |                                                                                                    |                                                      |                |                            |             |          |       |
| Customer ID                       | Customer        | City        |              | State    | Zip Code                   | Location                                                              | Year                                                                  | Equipment<br>Sales                                                      | Parts Sa<br>Total                                           | ales Part                                                                                                    | s Sales                                              | Parts          | Sales                      | Service Lab | or Sales | Renta |
|                                   |                 |             |              |          | Th<br>sc<br>th<br>In<br>ra | he Report<br>creen to in<br>his Layout f<br>iclude One<br>ange and c  | will initiall<br>clude only<br>to be used<br>Row For E<br>lick on the | y open with<br>the columr<br>again in th<br>Each Year. S<br>Fetch butto | no data<br>ns shown<br>e future.<br>Select the<br>on to ret | <ol> <li>Customize</li> <li>here. Yc</li> <li>Select the</li> <li>e appropri</li> <li>rieve the d</li> </ol> | e your<br>u can Sa<br>e option t<br>ate date<br>ata. | ve<br>:o       |                            |             |          |       |
|                                   |                 |             |              |          | Th<br>sc<br>th<br>In<br>ra | he Report<br>creen to in<br>his Layout f<br>holude One<br>ange and c  | will initiall<br>clude only<br>to be used<br>Row For E<br>lick on the | y open with<br>the columr<br>again in th<br>Each Year. S<br>Fetch butto | no data<br>ns shown<br>e future.<br>Select th<br>on to ret  | i. Customia<br>here. Yo<br>Select the<br>e appropri<br>rieve the d                                           | e your<br>u can Sa<br>e option t<br>ate date<br>ata. | ve<br>:o       |                            |             |          |       |
| <[[                               |                 |             |              |          | Th<br>sc<br>th<br>n<br>ra  | he Report<br>creen to in<br>his Layout f<br>include One<br>ange and c | will initiall<br>clude only<br>to be used<br>Row For E<br>lick on the | y open with<br>the column<br>again in th<br>Each Year. S<br>Fetch butto | no data<br>ns shown<br>e future.<br>Select the<br>on to ret | i. Customia<br>here. Yo<br>Select the<br>e appropri<br>rieve the d                                           | e your<br>u can Sa<br>e option t<br>ate date<br>ata. | ve<br>:o       |                            |             |          |       |

| IMSS WinNet    | tStar CNH C      | ustomer Sale | s History  | Report     |                  |            |                    |                      |                        |                        |                        |             |
|----------------|------------------|--------------|------------|------------|------------------|------------|--------------------|----------------------|------------------------|------------------------|------------------------|-------------|
| efresh Pri     | int Lavouts      |              |            |            |                  |            |                    |                      |                        |                        |                        |             |
| cation         |                  | ma           |            |            |                  |            |                    |                      |                        |                        |                        |             |
|                |                  | inic         |            |            |                  |            |                    |                      |                        |                        |                        |             |
|                |                  | lick on th   | o Drint I  | nenu ontic | n                |            |                    |                      |                        |                        |                        |             |
|                | Period           |              | eriniti    |            | /11.             |            |                    | Custom Dat           | e Range                |                        |                        |             |
| Custom         |                  | •            | From:      | 1/1/2009   | *                | To: 12/31/ | /2011 💌            | Fetch                | 📃 🛛 🗹 Indu             | de One Row For Eac     | h Year                 |             |
|                |                  | l            |            |            |                  |            |                    |                      |                        |                        |                        |             |
| ag a column    | header here to   | group by th  | nat column |            |                  |            |                    |                      |                        |                        |                        |             |
| Customer<br>ID | Customer<br>Name | City         | State      | Zip Code   | Location<br>Name | Year       | Equipment<br>Sales | Parts Sales<br>Total | Parts Sales<br>Counter | Parts Sales<br>Service | Service Labor<br>Sales | Rental Sale |
| 34             | Cash Cust        |              |            |            | Racine           | 2009       | \$1,551,710.00     | \$32,515.72          | \$22,697.49            | \$9,818.23             | \$10,546.52            | Ş           |
| 34             | Cash Cust        |              |            |            | Racine           | 2010       | \$261,012.00       | \$37,841.38          | \$29,084.39            | \$8,756.99             | (\$2.00)               | \$          |
| 34             | Cash Cust        |              |            |            | Racine           | 2011       | \$816,704.00       | \$2,263,026.28       | \$2,201,500.13         | \$61,526.15            | \$46,654.66            | \$3,84      |
| 34             | Cash Cust        |              |            |            | San Ant          | 2009       | \$0.00             | \$161.48             | \$161.48               | \$0.00                 | \$0.00                 | \$          |
| 34             | Cash Cust        |              |            |            | San Ant          | 2010       | \$6,000.00         | \$1,172.99           | \$664.50               | \$508.49               | \$0.00                 | \$          |
| 34             | Cash Cust        |              |            |            | San Ant          | 2011       | \$0.00             | \$10,175.00          | \$10,175.00            | \$0.00                 | \$0.00                 | \$          |
| 34             | Cash Cust        |              |            |            | BOERNE           | 2011       | \$0.00             | \$1,680.00           | \$1,680.00             | \$0.00                 | \$0.00                 | \$          |
| 35             | JDC Enterp       | San Ant      | ТΧ         | 78229      | Racine           | 2009       | \$448,999.00       | \$13,439.09          | \$10,994.10            | \$2,444.99             | \$10,450.00            | \$          |
| 35             | JDC Enterp       | San Ant      | TX         | 78229      | Racine           | 2010       | \$55,000.00        | \$15,214.90          | \$8,108.59             | \$7,106.31             | \$521.74               | \$          |
| 35             | JDC Enterp       | San Ant      | ТΧ         | 78229      | Racine           | 2011       | \$54,900.00        | \$8,998.53           | \$8,457.79             | \$540.74               | \$3,660.00             | \$          |
| 35             | JDC Enterp       | San Ant      | ТΧ         | 78229      | San Ant          | 2010       | \$0.00             | \$100.00             | \$100.00               | \$0.00                 | \$0.00                 | \$          |
| 36             | Albor Indu       | San Ant      | ТΧ         | 78258      | Racine           | 2009       | \$105,000.00       | \$47,027.78          | \$38,186.86            | \$8,840.92             | \$89,981.25            | \$          |
| 36             | Albor Indu       | San Ant      | ТΧ         | 78258      | Racine           | 2010       | \$246,400.00       | \$67,120.96          | \$55,970.53            | \$11,150.43            | \$6,335.08             | \$32        |
| 36             | Albor Indu       | San Ant      | ТΧ         | 78258      | Racine           | 2011       | \$0.00             | \$36,800.77          | \$36,175.91            | \$624.86               | \$23,440.00            | \$7,45      |
| 37             | ClowDerek        | Boerne       | ТΧ         | 78001      | Racine           | 2009       | \$59,000.00        | \$12,511.92          | \$2,505.36             | \$10,006.56            | \$400.00               | \$          |
| 37             | ClowDerek        | Boerne       | ТΧ         | 78001      | Racine           | 2010       | \$0.00             | \$925.97             | \$227.06               | \$698.91               | \$30.00                | \$          |
| 67             | Coast Guard      | Dallas       | ТΧ         | 77057      | Racine           | 2009       | \$963,521.00       | \$143,704.48         | \$47,974.10            | \$95,730.38            | \$43,016.68            | \$          |
| 67             | Coast Guard      | Dallas       | ТΧ         | 77057      | Racine           | 2010       | \$212,500.00       | \$140,420.32         | \$130,668.90           | \$9,751.42             | \$14,200.51            | \$          |
|                | 1                |              | 1          |            |                  |            |                    | 1                    |                        |                        |                        |             |
| uperliser      |                  | Role: Adr    | ninistrat  |            | Workstati        |            | c 📩                | Conver V2Test        | Data                   |                        | nn Vay Stra            | les Entre [ |

| 🐌 R            | IMSS.W       | VinNetStar            | v7.0.0.768 E              | interprise:Th     | e Enterprise | e Compan        | y:CSS Enterp                | rises (222) L     | ocation:Racine (               | 223)                                            |                                 |                                                |                           | x        |
|----------------|--------------|-----------------------|---------------------------|-------------------|--------------|-----------------|-----------------------------|-------------------|--------------------------------|-------------------------------------------------|---------------------------------|------------------------------------------------|---------------------------|----------|
| <u>F</u> ile   | <u>V</u> iew | Co <u>m</u> par       | ny <u>C</u> RM <u>S</u> u | uppliers <u>E</u> | mployees     | <u>P</u> ayroll | <u>B</u> anking <u>F</u> i  | ed Assets         | <u>I</u> nventory <u>S</u> erv | vice <u>W</u> holegood                          | s Lease <u>R</u> enta           | l <u>R</u> eports Web                          | Links Windows             | <u> </u> |
| Fasy Navinator | RIMSS        | WinNetStar            | CNH Custome               | er Sales Histo    | ry Report    | CNH Custo       | mer Sales Histo<br>⊕    ⊲ ⊲ | ory Report<br>▷ ▷ |                                | <ul> <li>PDF File</li> <li>HTML File</li> </ul> | Click on<br>and sele<br>data to | the drop down<br>ect Excel File to e<br>Excel. | option here<br>export the | *        |
|                |              | CSS Enter<br>CNH Cust | rprises<br>tomer Sales    | Report            |              |                 |                             |                   |                                | MHT File                                        |                                 |                                                |                           |          |
|                |              |                       | -                         | •                 |              |                 |                             |                   |                                | RTF File                                        |                                 |                                                |                           |          |
|                |              | Page 1 of             | f <b>7</b>                |                   |              |                 |                             |                   |                                | Excel File                                      |                                 |                                                |                           |          |
|                |              | Customer<br>ID        | Customer<br>Name          | City              | State        | Zip Code        | Location<br>Name            | Year              | Equipment Sale                 |                                                 | :s Sales Counter                | Parts Sales Service                            | Service Labor<br>Sales    | Rer      |
|                |              | 34                    | Cash Custome              |                   |              |                 | Racine                      | 2009              | \$1,551,710.0                  | CSV File                                        | \$22,697.49                     | \$9,818.23                                     | \$10,546.52               |          |
|                |              | 34                    | Cash Custome              |                   |              |                 | Racine                      | 2010              | \$261,012.0                    | Text File                                       | \$29,084.39                     | \$8,756.99                                     | (\$2.00)                  |          |
|                |              | 34                    | Cash Custome              |                   |              |                 | Racine                      | 2011              | \$816,704.0                    | Image File                                      | \$2,201,500.13                  | \$61,526.15                                    | \$46,654.66               |          |
|                |              | 34                    | Cash Custome              |                   |              |                 | San Antoni                  | 2009              | \$0.00                         | \$161.48                                        | \$161.48                        | \$0.00                                         | \$0.00                    |          |
|                |              | 34                    | Cash Custome              |                   |              |                 | San Antoni                  | 2010              | \$6,000.00                     | \$1,172.99                                      | \$664.50                        | \$508.49                                       | \$0.00                    |          |
|                |              | 34                    | Cash Custome              |                   |              |                 | San Antoni                  | 2011              | \$0.00                         | \$10,175.00                                     | \$10,175.00                     | \$0.00                                         | \$0.00                    |          |
|                |              | 34                    | Cash Custome              |                   |              |                 | BOERNE                      | 2011              | \$0.00                         | \$1,680.00                                      | \$1,680.00                      | \$0.00                                         | \$0.00                    |          |
|                |              | 35                    | JDC Enterprise            | San Antoni        | ТХ           | 78229           | Racine                      | 2009              | \$448,999.00                   | \$13,439.09                                     | \$10,994.10                     | \$2,444.99                                     | \$10,450.00               |          |
|                |              | 35                    | JDC Enterprise            | San Antoni        | тх           | 78229           | Racine                      | 2010              | \$55,000.00                    | \$15,214.90                                     | \$8,108.59                      | \$7,106.31                                     | \$521.74                  |          |
|                |              | 35                    | JDC Enterprise            | San Antoni        | тх           | 78229           | Racine                      | 2011              | \$54,900.00                    | \$8,998.53                                      | \$8,457.79                      | \$540.74                                       | \$3,660.00                |          |
|                |              | 35                    | JDC Enterprise            | San Antoni        | тх           | 78229           | San Antoni                  | 2010              | \$0.00                         | \$100.00                                        | \$100.00                        | \$0.00                                         | \$0.00                    |          |
|                |              | 36                    | Albor Industrie           | San Antoni        | тх           | 78258           | Racine                      | 2009              | \$105,000.00                   | \$47,027.78                                     | \$38,186.86                     | \$8,840.92                                     | \$89,981.25               |          |
|                |              | 36                    | Albor Industrie           | San Antoni        | тх           | 78258           | Racine                      | 2010              | \$246,400.00                   | \$67,120.96                                     | \$55,970.53                     | \$11,150.43                                    | \$6,335.08                |          |
|                |              | 36                    | Albor Industrie           | San Antoni        | тх           | 78258           | Racine                      | 2011              | \$0.00                         | \$36,800.77                                     | \$36,175.91                     | \$624.86                                       | \$23,440.00               |          |
|                |              | 37                    | ClowDerek                 | Boerne            | тх           | 78001           | Racine                      | 2009              | \$59,000.00                    | \$12,511.92                                     | \$2,505.36                      | \$10,006.56                                    | \$400.00                  |          |
|                |              | 37                    | ClowDerek                 | Boerne            | тх           | 78001           | Racine                      | 2010              | \$0.00                         | \$925.97                                        | \$227.06                        | \$698.91                                       | \$30.00                   |          |
|                |              | 67                    | Coast Guard               | Dallas            | ΤХ           | 77057           | Racine                      | 2009              | \$963,521.00                   | \$143,704.48                                    | \$47,974.10                     | \$95,730.38                                    | \$43,016.68               |          |
|                |              | 67                    | Coast Guard               | Dallas            | тх           | 77057           | Racine                      | 2010              | \$212,500.00                   | \$140,420.32                                    | \$130,668.90                    | \$9,751.42                                     | \$14,200.51               |          |
|                |              | 67                    | Coast Guard               | Dallas            | тх           | 77057           | Racine                      | 2011              | \$793,990.00                   | \$346,972.26                                    | \$267,063.68                    | \$79,908.58                                    | \$57,470.62               |          |
|                | વા           |                       |                           |                   |              |                 |                             | III               |                                |                                                 |                                 | )                                              |                           |          |
|                | Curren       | t Page: non           | ie                        |                   |              | Tot             | tal Pages: 0                |                   |                                |                                                 | 100%                            |                                                |                           |          |
| Use            | r: Super     | User                  | Rol                       | e: Administ       | rator        | Wor             | kstation: DAL               | E-PC              | 😵 Server: V                    | 3Test                                           | Database: WinN                  | letStarApp <u>K</u> e                          | ey Stroke Entry           |          |
| 6              |              | <b>.</b> 🔁 💽          | ) 👋 💽 In                  | box - Mi          | 🛞 RIM        | ISS.Win         | 🛐 3 Mic                     | ros 🔻 🕯           | Document                       | 🔁 Documer                                       | nt 🚯 LogM                       | eIn H < 🕄 🔀                                    | 🎽 📢 📢 10:5                | 2 AM     |

| MSS WI         | inNetStar                                             | CNH Custome                           | er Sales Histo | ory Report | CNH Cust    | omer Sales Hist    | tory Rep       | ort      |                 |             |             |                     |                    |                     |            |
|----------------|-------------------------------------------------------|---------------------------------------|----------------|------------|-------------|--------------------|----------------|----------|-----------------|-------------|-------------|---------------------|--------------------|---------------------|------------|
| 100            | LB? 6                                                 |                                       | 1 En a         | 9 1        | 00%         | € 1                |                | ▶   F    | P 🦣 🕅 🛛         | a - 🖂 -     |             |                     |                    |                     |            |
|                |                                                       |                                       |                |            |             |                    |                |          |                 |             |             |                     |                    |                     |            |
| C:<br>CI       | SS Enter<br>NH Cust                                   | r <mark>prise</mark> s<br>comer Sales | Report         |            |             |                    |                |          |                 |             |             |                     |                    |                     |            |
| Pa<br>Cu<br>ID | age 1 of                                              | <b>7</b><br>Customer<br>Name          | City           | State      | Zip Code    | Location<br>Name   | Year           | E        | Equipment Sales | Parts Sales | Total       | Parts Sales Counter | Parts Sales Servio | ce Service<br>Sales | e Labor    |
|                | 34                                                    | Cash Custome                          |                |            | (           | XIS Export O       | ntions         |          | Statistics of   | ×           | 5.72        | \$22,697.49         | \$9,818            | .23                 | \$10,546.5 |
|                | 34                                                    | Cash Custome                          | sh Custome     |            |             | ALS Export Options |                | -        |                 |             | 1.38        | \$29,084.39         | \$8,756            | .99                 | (\$2.00    |
|                | 34 Cash Custome<br>34 Cash Custome<br>34 Cash Custome |                                       |                |            |             | Export mode:       | 8              | Single f | ile             | ×           | 6.28        | \$2,201,500.13      | \$61,526           | .15                 | \$46,654.6 |
|                |                                                       |                                       | -              |            |             | Page range:        |                |          |                 |             | 1.48        | \$161.48            | \$0                | .00                 | \$0.0      |
|                |                                                       |                                       |                |            |             |                    | 15             | Sheet    |                 |             | 2.99        | \$664.50            | \$508              | .49                 | \$0.0      |
| F              | 34 Cash Custome                                       |                                       |                |            | Sheet name: |                    | Sheet          |          |                 |             | \$10,175.00 | \$0                 | \$0.00<br>\$0.00   | \$0.0               |            |
|                | 34 Cash Custome<br>34 Cash Custome                    |                                       |                |            |             | Text export m      | ode: Value     |          |                 |             | 0.00        | \$1,680.00          |                    | \$0                 | \$0.0      |
|                | 35                                                    | JDC Enterprise                        | San Antoni     | тх         | 78229       | 📃 Show grid        | lines          |          |                 |             | 9.09        | \$10,994.10         | \$2,444            | .99                 | \$10,450.0 |
|                | 35                                                    | JDC Enterprise                        | San Antoni     | тх         | 78229       | 💌 Export hy        | ort hyperlinks |          |                 |             | 4.90        | \$8,108.59          | \$7,106            | .31                 | \$521.7    |
|                | 35                                                    | JDC Enterprise                        | San Antoni     | TX         | 78229       |                    |                |          |                 |             | 8.53        | \$8,457.79          | \$540              | .74                 | \$3,660.0  |
|                | 35                                                    | JDC Enterprise                        | San Antoni     | тх         | 78229       |                    |                |          | OK Ca           | ncel        | 0.00        | \$100.00            | \$0                | .00                 | \$0.0      |
|                | 36                                                    | Albor Industrie                       | San Antoni     | тх         | 78258       | Racine             | -              | 2009     | \$105,000.00    | \$47,0      | 27.78       | \$38,186.80         | 5 \$8,840          | .92                 | \$89,981.2 |
|                | 36                                                    | Albor Industrie                       | San Antoni     | TX         | 78258       | Racine             |                | 2010     | \$246,400.00    | \$67,1      | 20.96       | \$55,970.53         | \$11,150           | .43                 | \$6,335.0  |
|                | 36                                                    | Albor Industrie                       | San Antoni     | TX         | 78258       | Racine             |                | 2011     |                 | \$36,8      | 00.77       | \$36,175.9          | 1 \$624            | .86                 | \$23,440.0 |
|                | 37                                                    | ClowDerek                             | Boerne         | тх         | 78001       | Racine             |                | 2009     | CIICK UK.       | \$12,5      | 11.92       | \$2,505.30          | \$10,006           | .56                 | \$400.0    |
|                | 37                                                    | ClowDerek                             | Boerne         | тх         | 78001       | Racine             |                | 2010     | \$0.00          | \$9         | 25.97       | \$227.06            | \$698              | .91                 | \$30.0     |
|                | 67                                                    | Coast Guard                           | Dallas         | TX         | 77057       | Racine             |                | 2009     | \$963,521.00    | \$143,7     | 04.48       | \$47,974.10         | \$95,730           | .38                 | \$43,016.6 |
|                | 67 Coast Gua                                          | Coast Guard                           | Dallas         | TX         | 77057       | Racine             | 1              | 2010     | \$212,500.00    | \$140,4     | 20.32       | \$130,668.90        | \$9,751            | .42                 | \$14,200.5 |
|                | 67                                                    | Coast Guard                           | Dallas         | тх         | 77057       | Racine             |                | 2011     | \$793.990.00    | \$346.9     | 72.26       | \$267.063.68        | \$79,908           | .58                 | \$57,470.6 |
| rent F         | Page: non                                             | ie                                    |                |            | T           | otal Pages: 0      |                |          |                 |             |             | 100%                |                    |                     |            |
| 494/201        |                                                       | ne.<br>Times                          |                |            |             |                    |                |          | Terretore per   | 95 - 195    |             | in and a second     |                    | ana manana          |            |

| 🧶 R          | IMSS.Win     | NetStarv        | /7.0.0.768 E              | nterprise:Th      | e Enterpris | e Com          | pany:C       | SS Enterpr        | rises (222) L | ocation:Raci      | ine (22         | 3)                  |                       |                       |                        | ×     |
|--------------|--------------|-----------------|---------------------------|-------------------|-------------|----------------|--------------|-------------------|---------------|-------------------|-----------------|---------------------|-----------------------|-----------------------|------------------------|-------|
| <u>F</u> ile | <u>V</u> iew | Co <u>m</u> pan | ıy <u>C</u> RM <u>S</u> ı | uppliers <u>E</u> | mployees    | <u>P</u> ayrol | I <u>B</u> a | nking <u>F</u> ix | ed Assets     | <u>I</u> nventory | <u>S</u> ervice | e <u>W</u> holegood | s Lease <u>R</u> enta | l <u>R</u> eports Web | Links Windows          |       |
| <b>F</b>     | RIMSS Wir    | nNetStar        | CNH Custome               | er Sales Histo    | ry Report   | CNH Cu         | istome       | Sales Histo       | ry Report     |                   |                 |                     |                       |                       |                        | ×     |
| 2            | 8 🗛          | 8               | ) 🔖 🗄 🗄                   | N ( )             | ۹ 100       | %              | • 🔍          | 4 4               |               | ዮ 🐴 🗋             |                 | - 🖂 -               |                       |                       |                        |       |
| Vio a        |              |                 |                           |                   |             |                |              |                   |               |                   |                 |                     |                       |                       |                        | ^     |
| Ę            |              |                 |                           |                   |             |                |              |                   |               |                   |                 |                     |                       |                       |                        |       |
|              | CS           | S Enter         | prises<br>omer Sales      | Report            |             |                |              |                   |               |                   |                 |                     |                       |                       |                        |       |
|              |              | in cust         | onici odies               | Report            |             |                |              |                   |               |                   |                 |                     |                       |                       |                        |       |
|              | Pa           | nge 1 of        | 7                         |                   |             |                |              |                   |               |                   |                 |                     |                       |                       |                        |       |
|              | Cue          | stomer          | Customer<br>Name          | City              | State       | Zip Co         | de l         | ocation.<br>Name  | Year          | Equipment S       | ales Pa         | rts Sales Total P   | arts Sales Counter    | Parts Sales Service   | Service Labor<br>Sales | Rer   |
|              |              | 34              | Cash Custome              |                   |             |                | F            | Racine            | 2009          | \$1,551,71        | 0.00            | \$32,515,72         | \$22,697,49           | \$9,818.23            | \$10,546.52            | 2     |
|              |              | 34              | Cash Custome              |                   |             |                |              | Racine            | 2010          | \$261,01          | 2.00            | \$37,841.38         | \$29,084.39           | \$8,756.99            | ) (\$2.00              | 0     |
|              |              | 34              | Cash Custome              |                   |             |                | F            | Racine            | 2011          | \$816,70          | 4.00            | \$2,263,026.28      | \$2,201,500.13        | \$61,526.1            | \$46,654.60            | 6     |
|              |              | 34              | Cash Custome              |                   |             |                | 5            | Export            |               |                   |                 | \$161.48            | \$161.48              | \$0.00                | \$0.00                 | 0     |
|              |              | 34              | Cash Custome              |                   |             |                | 9            | 58                |               |                   |                 | \$1,172.99          | \$664.50              | \$508.49              | \$0.00                 | 0     |
|              |              | 34              | Cash Custome              |                   |             |                | 9            | . ?               | Do you wa     | int to open th    | is file?        | \$10,175.00         | \$10,175.00           | \$0.00                | \$0.00                 | 0     |
|              |              | 34              | Cash Custome              |                   |             |                | E            | 30                |               |                   | _               | \$1,680.00          | \$1,680.00            | \$0.00                | \$0.00                 | 0     |
|              |              | 35              | JDC Enterprise            | San Antoni        | тх          | 78229          | Ra           | 28                | Yes           | No                | _               | \$13,439.09         | \$10,994.10           | \$2,444.9             | \$10,450.00            | 0     |
|              |              | 35              | JDC Enterprise            | San Antoni        | тх          | 78229          | F            | 20                |               | ····              |                 | \$15,214.90         | \$8,108.59            | \$7,106.3             | \$521.74               | 4     |
|              |              | 35              | JDC Enterprise            | San Antoni        | ТХ          | 78229          | F            | Racine            | Click Ye      | 90                | 0.00            | \$8,998.53          | \$8,457.79            | \$540.74              | \$3,660.00             | 0     |
|              |              | 35              | JDC Enterprise            | San Antoni        | тх          | 78229          | <u> -</u>    | San Antoni        |               | \$                | 0.00            | \$100.00            | \$100.00              | \$0.00                | \$0.00                 | J     |
|              |              | 36              | Albor Industrie           | San Antoni        | тх          | 78258          | F            | Racine            | 2009          | \$105,00          | 0.00            | \$47,027.78         | \$38,186.86           | \$8,840.92            | \$89,981.2             | 5     |
|              |              | 36              | Albor Industrie           | San Antoni        | тх          | 78258          | F            | Racine            | 2010          | \$246,40          | 0.00            | \$67,120.96         | \$55,970.53           | \$11,150.43           | \$6,335.0              | 8     |
|              |              | 36              | Albor Industrie           | San Antoni        | ТХ          | 78258          | F            | Racine            | 2011          | \$1               | 0.00            | \$36,800.77         | \$36,175.91           | \$624.86              | \$23,440.00            | 0     |
|              |              | 37              | ClowDerek                 | Boerne            | ТХ          | 78001          | F            | Racine            | 2009          | \$59,00           | 0.00            | \$12,511.92         | \$2,505.36            | \$10,006.56           | \$400.00               | 3     |
|              |              | 37              | ClowDerek                 | Boerne            | тх          | 78001          | F            | Racine            | 2010          | \$                | 0.00            | \$925.97            | \$227.06              | \$698.91              | \$30.00                | 3     |
|              |              | 67              | Coast Guard               | Dallas            | тх          | 77057          | F            | Racine            | 2009          | \$963,52          | 1.00            | \$143,704.48        | \$47,974.10           | \$95,730.38           | \$43,016.68            | 8     |
|              |              | 67              | Coast Guard               | Dallas            | тх          | 77057          | F            | Racine            | 2010          | \$212,50          | 0.00            | \$140,420.32        | \$130,668.90          | \$9,751.42            | \$14,200.5             | 1     |
|              |              | 67              | Coast Guard               | Dallas            | TX          | 77057          | F            | Racine            | 2011          | \$793.99          | 0.00            | \$346.972.26        | \$267.063.68          | \$79.908.5            | \$57,470.62            | 2     |
|              | Current P    | age: non        | e                         |                   |             |                | Total        | Pages: 0          |               |                   |                 | 1                   | 100%                  |                       |                        |       |
| User         | : SuperUs    | er              | Rol                       | e: Administi      | rator       | ١              | Norkst       | ation: DAL        | E-PC          | 😵 Serve           | er: V3Te        | est                 | Database: WinN        | letStarApp Ke         | ey Stroke Entry        |       |
| 6            |              | I 📧 闷           | » 反 In                    | box - Mi          | 🛞 RIN       | /ISS.Wir       |              | 🔀 3 Mici          | ros 🔻         | 🖄 Docume          | nt              | Documen             | it 🚯 LogM             | leIn H < 🕃 🄇          | ) 👘 🛃 🌒 11:            | 01 AM |

|       | CUSTOMER SALES HISTORY 2011.xls [Compatibility Mode] - Microsoft Excel                        |                 |                         |                              |                      |         |           |                              |                          |                                                   |                                                |                                                                                                    |            |
|-------|-----------------------------------------------------------------------------------------------|-----------------|-------------------------|------------------------------|----------------------|---------|-----------|------------------------------|--------------------------|---------------------------------------------------|------------------------------------------------|----------------------------------------------------------------------------------------------------|------------|
| C     | Э Но                                                                                          | me Insert       | Page La                 | yout For                     | mulas D              | Data Re | view Vie  | w                            |                          |                                                   |                                                | C                                                                                                    | ) _ = ×    |
| Pa    | aste 🛷                                                                                        | Tahoma<br>B Z U | • 10<br>• 🛄 • 🗸<br>Font | • <b>A</b> •<br>• <u>A</u> • | = = =<br>= 3<br>Alig | nment   | Gen       | eral<br>▼ % → €.00<br>Number | Conditiona<br>Formatting | al Format Cell<br>+ as Table + Styles +<br>Styles | Hard Insert ▼<br>Delete ▼<br>Format ▼<br>Cells | Σ · Arr<br>· ZT · Arr<br>· ZT · Arr<br>· ZT · Arr<br>· Sort & Find<br>· Z · Filter · Selec<br>Editing | &<br>t -   |
| ,     | <b>17</b> - (2                                                                                | - 🖓 🔠 🗧         |                         |                              |                      |         |           |                              |                          |                                                   |                                                |                                                                                                    |            |
| _     | A1 • CSS Enterprises                                                                          |                 |                         |                              |                      |         |           |                              |                          |                                                   |                                                |                                                                                                    |            |
|       | A B C D E F G H I J K L M                                                                     |                 |                         |                              |                      |         |           |                              |                          |                                                   |                                                |                                                                                                    |            |
| 1 3 4 | A B C D E F G H I J K L M<br>CSS Enterprises<br>CNH Customer Sales Report<br>Page 1 of 1<br>4 |                 |                         |                              |                      |         |           |                              |                          |                                                   |                                                |                                                                                                    |            |
| 5     | 1                                                                                             |                 |                         |                              |                      |         |           |                              |                          |                                                   |                                                |                                                                                                    | _          |
| 6     |                                                                                               | 34 Cash         |                         |                              |                      | Racine  | 2009      | \$1,551,710.00               | \$32,515.72              | \$22,697.49                                       | \$9,818.23                                     | \$10,546.52                                                                                           | :          |
| 7     |                                                                                               | 34 Cash         |                         |                              |                      | Racine  | 2010      | \$261,012.00                 | \$37,841.38              | \$29,084.39                                       | \$8,756.99                                     | (\$2.00)                                                                                              | 1          |
| 8     |                                                                                               | 34 Cash         |                         |                              |                      | Racine  | 2011      | \$816,704.00                 | \$2,263,026.28           | \$2,201,500.13                                    | \$61,526.15                                    | \$46,654.66                                                                                           | \$3,84     |
| 9     |                                                                                               | 34 Cash         |                         |                              |                      | San     | 2009      | \$0.00                       | \$161.48                 | \$161.48                                          | \$0.00                                         | \$0.00                                                                                                | 1          |
| 10    |                                                                                               | 34 Cash         |                         |                              |                      | San     |           | vorsions of Ex               | real the ten tu          |                                                   | \$508.49                                       | \$0.00                                                                                                | 1          |
| 11    |                                                                                               | 34 Cash         |                         |                              |                      | San     | in some   |                              | cer, the top tv          |                                                   | \$0.00                                         | \$0.00                                                                                                | <b>:</b>   |
| 12    |                                                                                               | 34 Cash         |                         |                              |                      | BOERNE  | mergeo    | as one cell. So              | elect these row          | ws and Un-merge                                   | \$0.00                                         | \$0.00                                                                                                | <b>.</b>   |
| 13    |                                                                                               | 35 JDC          | San                     | тх                           | 78229                | Racine  | the cells | to see the co                | iumn neaders.            | . You can also                                    | \$2,444.99                                     | \$10,450.00                                                                                           | <b>.</b>   |
| 14    |                                                                                               | 35 JDC          | San                     | тх                           | 78229                | Racine  | resize yc | our columns II               | you wish to m            | fore easily review                                | \$7,106.31                                     | \$521.74                                                                                              | :          |
| 15    |                                                                                               | 35 JDC          | San                     | тх                           | 78229                | Racine  | your dat  | .d.                          | ÷0,000000                | <del>,</del> ,,,,,,,,,,,,,,,,,,,,,,,,,,,,,,,,,,,  | \$540.74                                       | \$3,660.00                                                                                            | :          |
| 16    |                                                                                               | 35 JDC          | San                     | тх                           | 78229                | San     | 2010      | \$0.00                       | \$100.00                 | \$100.00                                          | \$0.00                                         | \$0.00                                                                                                | :          |
| 17    |                                                                                               | 36 Albor        | San                     | тх                           | 78258                | Racine  | 2009      | \$105,000.00                 | \$47,027.78              | \$38,186.86                                       | \$8,840.92                                     | \$89,981.25                                                                                           | <b>.</b>   |
| 18    |                                                                                               | 36 Albor        | San                     | тх                           | 78258                | Racine  | 2010      | \$246,400.00                 | \$67,120.96              | \$55,970.53                                       | \$11,150.43                                    | \$6,335.08                                                                                            | \$3:       |
| 19    |                                                                                               | 36 Albor        | San                     | тх                           | 78258                | Racine  | 2011      | \$0.00                       | \$36,800.77              | \$36,175.91                                       | \$624.86                                       | \$23,440.00                                                                                           | \$7,4!     |
| 20    |                                                                                               | 37 ClowDerek    | Boerne                  | ΤХ                           | 78001                | Racine  | 2009      | \$59,000.00                  | \$12,511.92              | \$2,505.36                                        | \$10,006.56                                    | \$400.00                                                                                              |            |
| 21    |                                                                                               | 37 ClowDerek    | Boerne                  | тх                           | 78001                | Racine  | 2010      | \$0.00                       | \$925.97                 | \$227.06                                          | \$698.91                                       | \$30.00                                                                                               | 4          |
| 22    |                                                                                               | 67 Coast Guard  | Dallas                  | ТХ                           | 77057                | Racine  | 2009      | \$963,521.00                 | \$143,704.48             | \$47,974.10                                       | \$95,730.38                                    | \$43,016.68                                                                                           | 4          |
| H.    | • • • •                                                                                       | Sheet 🖄         |                         |                              |                      |         |           |                              |                          |                                                   |                                                |                                                                                                    |            |
| Rea   | ady                                                                                           |                 |                         |                              |                      |         |           |                              |                          |                                                   |                                                | 100% 🕞 🔍 🤇                                                                                            | •          |
| (     | <u>}</u>                                                                                      | 🛯 🔄 😒 🕷         | 💽 Inbo                  | x - Mi                       | 😟 RIMSS.W            | /in 🔯   | 4 Micros  | 🔻 🖳 Docun                    | nent 🔟 D                 | ocument 💽 I                                       | LogMeIn H <                                    | 🕄 闷 👘 🛃 🔶                                                                                             | ) 11:02 AM |

| CUSTOMER SALES HISTORY 2011.xls [Compatibility Mode] - Microsoft Excel |              |                 |                            |                                         |          |                |          |              |             |                   |                       |                                           |                          | _ 0 X                                                              |                  |   |
|------------------------------------------------------------------------|--------------|-----------------|----------------------------|-----------------------------------------|----------|----------------|----------|--------------|-------------|-------------------|-----------------------|-------------------------------------------|--------------------------|--------------------------------------------------------------------|------------------|---|
| C                                                                      | ЭГн          | lome            | e Insert Pag               | e Layout 🛛 🕴                            | Formulas | Data           | Review   | View         |             |                   |                       |                                           |                          |                                                                    | 🔞 – 🗖 🗙          | ¢ |
| Pi                                                                     | aste 🖋       | )<br>7<br>5     | Tahoma • 8<br>B I U • Font | • <b>A</b> A<br>• <b>A</b> • <b>A</b> • |          | ■ 參··<br>■ 詳 詳 |          | Text<br>\$ - | % ) 🐔       | ▼<br>00.00<br>0.¢ | Conditio<br>Formattir | nal Format<br>ng * as Table * S<br>Styles | Cell<br>tyles ▼<br>Cells | ×<br>×<br>×<br>×<br>×<br>×<br>×<br>×<br>×<br>×<br>×<br>×<br>×<br>× | ind &<br>elect ▼ |   |
|                                                                        | <b>9</b> - 0 | 91 <del>-</del> | 🖓 🖴 🔻                      |                                         |          |                |          |              |             |                   |                       |                                           |                          |                                                                    |                  |   |
|                                                                        | (            | C5              | <b>•</b> (9                | f <sub>x</sub>                          |          |                |          |              |             |                   |                       |                                           |                          |                                                                    | 2                | ¥ |
|                                                                        | A            |                 | В                          | С                                       | D        | E              |          | F            | G           |                   | Н                     |                                           | J                        | K                                                                  | L                | 9 |
|                                                                        | Custome      | er              | Customer Name              | City                                    | State    | Zip Code       | Location | Name         | Year        | Equipn            | nent Sales            | Parts Sales Total                         | Parts Sales Counter      | Parts Sales Service                                                | Service Labor    | 5 |
| 1                                                                      | ID           |                 |                            |                                         |          |                |          |              |             |                   |                       |                                           |                          |                                                                    | Sales            |   |
| 3                                                                      |              | 34              | Cash Customer              |                                         |          |                | Racine   |              | 2009        | \$1,5             | 51,710.00             | \$32,515.72                               | \$22,697.49              | \$9,818.23                                                         | \$10,546         |   |
| 4                                                                      |              | 34              | Cash Customer              |                                         |          |                | Racine   |              | 2010        | \$2               | 61,012.00             | \$37,841.38                               | \$29,084.39              | \$8,756.99                                                         | (\$2             |   |
| 5                                                                      |              | 34              | Cash Customer              |                                         | 1        |                | Racine   |              | 2011        | \$8               | 16,704.00             | \$2,263,026.28                            | \$2,201,500.13           | \$61,526.15                                                        | \$46,654         |   |
| 6                                                                      |              | 34              | Cash Customer              |                                         | -        |                | San Ant  | onio         | 2009        |                   | \$0.00                | \$161.48                                  | \$161.48                 | \$0.00                                                             | \$C              |   |
| 7                                                                      |              | 34              | Cash Customer              |                                         |          |                | San Ant  | onio         | 2010        |                   | \$6,000.00            | \$1,172.99                                | \$664.50                 | \$508.49                                                           | \$C              |   |
| 8                                                                      |              | 34              | Cash Customer              |                                         |          |                | San Ant  | onio         | 2011        |                   | \$0.00                | \$10,175.00                               | \$10,175.00              | \$0.00                                                             | \$C              |   |
| 9                                                                      |              | 34              | Cash Customer              |                                         |          |                | BOERN    |              |             |                   |                       |                                           | \$1,680.00               | \$0.00                                                             | \$C              |   |
| 10                                                                     |              | 35              | JDC Enterprises            | San Antonio                             | тх       | 78229          | Racine   | This is      | the final s | pread             | isheet th             | at should                                 | \$10,994.10              | \$2,444.99                                                         | \$10,450         |   |
| 11                                                                     |              | 35              | JDC Enterprises            | San Antonio                             | тх       | 78229          | Racine   | now b        | e saved ar  | nd em             | ailed to (            | CNH.                                      | \$8,108.59               | \$7,106.31                                                         | \$52:            |   |
| 12                                                                     |              | 35              | JDC Enterprises            | San Antonio                             | тх       | 78229          | Racine   |              |             |                   |                       |                                           | \$8,457.79               | \$540.74                                                           | \$3,660          |   |
| 13                                                                     |              | 35              | JDC Enterprises            | San Antonio                             | ТΧ       | 78229          | San Ant  | onio         | 2010        |                   | \$0.00                | \$100.00                                  | \$100.00                 | \$0.00                                                             | \$C              |   |
| 14                                                                     |              | 36              | Albor Industries, Inc.     | San Antonio                             | ТΧ       | 78258          | Racine   |              | 2009        | \$1               | 05,000.00             | \$47,027.78                               | \$38,186.86              | \$8,840.92                                                         | \$89,981         |   |
| 15                                                                     |              | 36              | Albor Industries, Inc.     | San Antonio                             | ТΧ       | 78258          | Racine   |              | 2010        | \$2               | 46,400.00             | \$67,120.96                               | \$55,970.53              | \$11,150.43                                                        | \$6,335          |   |
| 16                                                                     |              | 36              | Albor Industries, Inc.     | San Antonio                             | тх       | 78258          | Racine   |              | 2011        |                   | \$0.00                | \$36,800.77                               | \$36,175.91              | \$624.86                                                           | \$23,440         |   |
| 17                                                                     |              | 37              | ClowDerek                  | Boerne                                  | тх       | 78001          | Racine   |              | 2009        | \$                | 59,000.00             | \$12,511.92                               | \$2,505.36               | \$10,006.56                                                        | \$400            |   |
| 18                                                                     |              | 37              | ClowDerek                  | Boerne                                  | тх       | 78001          | Racine   |              | 2010        |                   | \$0.00                | \$925.97                                  | \$227.06                 | \$698.91                                                           | \$30             |   |
| 19                                                                     |              | 67              | Coast Guard                | Dallas                                  | тх       | 77057          | Racine   |              | 2009        | \$9               | 63,521.00             | \$143,704.48                              | \$47,974.10              | \$95,730.38                                                        | \$43,016         |   |
| 20                                                                     |              | 67              | Coast Guard                | Dallas                                  | тх       | 77057          | Racine   |              | 2010        | \$2               | 12,500.00             | \$140,420.32                              | \$130,668.90             | \$9,751.42                                                         | \$14,200         |   |
| 21                                                                     |              | 67              | Coast Guard                | Dallas                                  | ТХ       | 77057          | Racine   |              | 2011        | \$7               | 93,990.00             | \$346,972.26                              | \$267,063.68             | \$79,908.58                                                        | \$57,470         |   |
| 10                                                                     | < ► ► ► ►    | 67<br>Sh        | Coast Guard                | Dallac                                  | ту       | 77057          | San Ant  | onio         | 2000        | - e               | 25 000 00             | ¢30.00                                    | ¢30.00                   | ¢n nn                                                              | er 🗡             | ſ |
| Rea                                                                    | ady          |                 |                            |                                         |          |                |          |              |             |                   |                       |                                           |                          | <u> </u>                                                           | <b>V</b> •       | ) |
| C                                                                      | ا 😚          |                 | 🖻 📀 🔹 💽 🖬                  | nbox - Mi                               |          | Win            | 🔀 4 Mi   | cros         | - 🗹 Doc     | ument             |                       | Document                                  | 🕃 LogMeIn H              | < 🕄 🖂 👘 🕻                                                          | 📢 11:05 AM       |   |